## INSTRUCCIONES PARA LA SUBSANACIÓN Y MODIFICACIÓN DE SOLICITUDES

De acuerdo con lo establecido en la Resolución de 23 de julio de 2024 de la Secretaría de Estado de Función Pública, por la que se convoca proceso selectivo para el ingreso como personal laboral fijo en el grupo profesional E0, especialidad Tareas Complementarias de Apoyo, sujeto al IV Convenio colectivo único para el personal laboral de la Administración General del Estado, en plazas reservadas para ser cubiertas por personas que acrediten discapacidad intelectual, la modificación de los datos de la inscripción realizada durante el plazo de inscripción, así como la subsanación, en su caso, de la solicitud se realizará a través del servicio de Inscripción en Pruebas Selectivas (IPS) del Punto de Acceso General:

https://ips.redsara.es/IPSC/secure/buscarConvocatorias

**El plazo de subsanación** comprende desde el día 11 de octubre de 2024 hasta el día 24 de octubre de 2024, ambos incluidos.

| Causa | Motivo por el que se le excluye                                                                                                    | Forma de subsanarlo                                                                                                    |
|-------|----------------------------------------------------------------------------------------------------|----------------------------------------------------------------------------------------------------|
| A     | No está comprendido entre los límites de edad.<br>Hay que tener 16 años o más (es decir, la fecha<br>de nacimiento debe estar entre el 26/08/1959 y<br>el 26/08/2008, ambos incluidos).               | Deberá comprobar si la fecha de<br>nacimiento de su solicitud es<br>correcta y si no lo es modificarla a<br>través del Servicio de Inscripción<br>en Procesos Selectivos.                                                                                                    |
| В     | No indica en solicitud su número de<br>Documento Nacional de Identidad (DNI) o su<br>número de identificación de extranjero (NIE), o<br>el que indica en su solicitud podría contener<br>algún error. | Deberá comprobar si el número<br>indicado en su solicitud es<br>correcto y, si no lo es, deberá<br>aportarlo a través de la Sede<br>Electrónica.                                                                                                    |
| C     | No posee o no acredita la nacionalidad exigida<br>en la convocatoria.                                                                                                    | Deberá acreditar que cumple con<br>el requisito de nacionalidad<br>exigido en la convocatoria (ver el<br>punto 2.1.2 de la convocatoria<br>para ver quienes pueden<br>presentarse), aportando la<br>documentación a través del<br>Servicio de Inscripción en<br>Procesos Selectivos. |
| D     | No presenta la solicitud en modelo oficial (Modelo 790).                                                                                                    | Deberá presentar la solicitud en el<br>modelo 790 a través de la Sede<br>Electrónica.                                                                                                    |
| E     | Fecha de presentación de la solicitud de participación fuera de plazo: solicitud posterior a 26 de agosto de 2024.                                                                                    | Deberá enviar un justificante a<br>través de Sede Electrónica que<br>acredite que presentó la solicitud<br>entre los días 29 de julio y 26 de<br>agosto, ambos incluidos.                                                                                                    |

## 1. SUBSANACIÓN DE SOLICITUDES.

| Н  | Presenta más de una solicitud en el mismo proceso selectivo.                                                                                                    | Debe renunciar a una de las solicitudes, a través de Sede Electrónica.                                                                                                    |
|----|----------------------------------------------------------------------------------------------------|----------------------------------------------------------------------------------------------------|
| 1  | Pertenece como personal laboral fijo a la categoría de Ayudantes de Gestión y Servicios Comunes del III Convenio por el turno de discapacidad intelectual o al grupo profesional E0, especialidad Tareas Complementarias de Apoyo, sujeto al IV Convenio Único para el personal laboral de la Administración General del Estado. | El aspirante presentará<br>documentación a través del<br>Servicio de Inscripción en<br>Procesos Selectivos que acredite<br>o demuestre que <u>no pertenece al</u><br><u>mismo Grupo Profesional o</u><br><u>categoría</u> de las pruebas<br>selectivas a las que se presenta. |
| J  | No firma la solicitud.                                                                                                    | A través de la Sede Electrónica<br>añadirá o adjuntará la solicitud<br>firmada.                                                                                                    |
| К1 | No reúne o no acredita la condición legal de persona con discapacidad intelectual (33 por ciento o superior).                                                                                                    | Deberá acudir a su Comunidad<br>Autónoma o Centro Base para<br>obtener un certificado <u>en el que</u><br><u>se acredite el requisito de</u><br><u>discapacidad intelectual.</u>                                                                                              |
|    |                                                                                                    | Después deberá acceder al servicio de Inscripción en Procesos Selectivos y adjuntar el certificado.                                                                                                    |
| К2 | Habiendo consentido la consulta de su<br>condición de discapacidad intelectual, no ha<br>sido posible la verificación de dicha condición<br>en la Comunidad Autónoma indicada en la<br>solicitud ni en la Plataforma de Intermediación<br>de Datos de las Administraciones públicas.                                             | Deberá acudir a su Comunidad<br>Autónoma o Centro Base para<br>obtener un certificado <u>en el que</u><br><u>se acredite discapacidad</u><br><u>intelectual.</u><br>Después deberá acceder al<br>servicio de Inscripción en<br>Procesos Selectivos y adjuntar el              |
| L1 | No indica en su solicitud ninguna de las<br>localidades de destino de las enumeradas en<br>el Anexo II.                                                                                                    | Deberá acceder al servicio de<br>Inscripción en Procesos<br>Selectivos y modificar su solicitud<br>(indicando una de las localidades<br>del anexo II).                                                                                                    |
| L2 | Indica en su solicitud más de una localidad de destino de las enumeradas en el Anexo II.                                                                                                    | Deberá enviar un escrito a través<br>de Sede Electrónica en el que<br>indique por qué localidad desea<br>presentarse.                                                                                                    |

**Muy importante:** Si hay problemas técnicos con la inscripción, se deberá contactar de manera preferente a través del **formulario de incidencias**, https://centrodeservicios.redsara.es/ayuda/consulta/IPS, adjuntando toda la documentación que sea necesaria para su mejor resolución, o llamando al teléfono 060.

En el caso de las personas aspirantes que se encuentren **omitidas**, por no estar ni en el listado de admitidos, ni el de excluidos, deberán del mismo modo contactar a través del formulario de incidencias anteriormente señalado y adjuntar el justificante de la solicitud de inscripción, junto con la documentación oportuna, que acredite la inscripción al proceso selectivo del que está omitido.

Si necesita más información puede consultar las Preguntas Frecuentes, apartado A. 11 (<u>https://www.inap.es/seleccion</u>).

## 2. MODIFICACIÓN DE SOLICITUDES.

El/la aspirante que, advertido error, desee modificar alguno de los campos de su solicitud inicial, tales como los Datos del solicitante, Datos de la convocatoria (**donde se incluye la modificación de provincia de examen**), información adicional, Exención de pago y documentos, etc., deberá hacerlo asimismo a través de IPS.

## 3. SUBSANACIÓN A TRAVÉS DE IPS.

La subsanación se hace a través de la página http://administracion.gob.es/PAG/ips

Si pulsamos en la pestaña Mis inscripciones y nos identificamos a través del sistema Cl@ve podemos acceder a las solicitudes que hayamos presentado. Para subsanar pulsamos el botón Subsanar:

| La inscripción se ha realizad                                                                         | lo correctamente.                                                                            | Inscripción online 7900010053914              |
|----------------------------------------------------------------------------------------------------|----------------------------------------------------------------------------------------------|-----------------------------------------------|
| Te has inscrito en la siguien<br>Cuerpo o escala<br>Superior de Administradores<br>civiles del estado | te convocatoria<br>Centro gestor<br>MPTFP<br>INSTITUTO NACIONAL DE<br>ADMINISTRACIÓN PÚBLICA | Nivel y Acceso<br>Nivel A1-G1<br>ACCESO LIBRE |
| 🕅 Ver documentos adju                                                                                 | intos                                                                                        | ⊥ justificante de Registro<br>Subsanar        |

Se advierte de que se generará un nuevo número de solicitud y un nuevo justificante. Pulsamos Continuar:

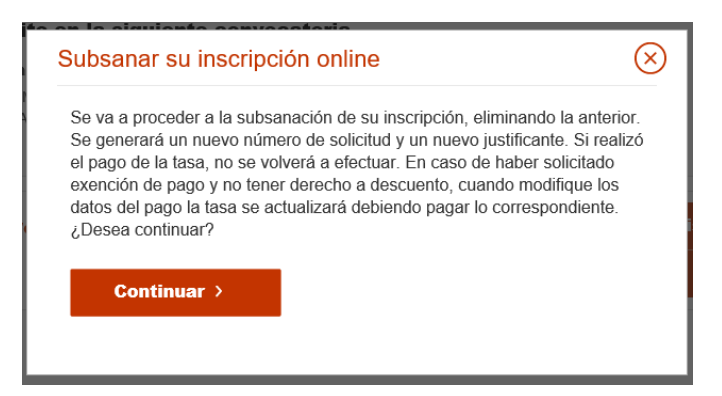

En el formulario podemos hacer los cambios y aportar los documentos necesarios para la subsanación.

| stás realizando la inscrip                                                                                               | ción a la siguiente conv                                                                                       | ocatoria                        |                                             |
|----------------------------------------------------------------------------------------------------|----------------------------------------------------------------------------------------------------|---------------------------------|---------------------------------------------|
| uerpo o escala<br>UPERIOR DE ADMINISTRADORES<br>IVILES DEL ESTADO                                                        | Centro gestor<br>MINISTERIO DE POLÍTICA<br>Y FUNCIÓN PÚBLICA<br>INSTITUTO NACIONAL DE<br>ADMINISTRACIÓN PÚBLIC | TERRITORIAL                     | Nivel y Acceso<br>A1-G1<br>ACCESO LIBRE     |
| tos del solicitante                                                                                                    |                                                                                                    |                                 |                                             |
| Datos Personales                                                                                                    |                                                                                                    |                                 |                                             |
| 1.NIF * 2.Primer ap                                                                                                    | ellido * 3.Segundo apo                                                                                         | llido *                         | 4.Nombre *                                  |
|                                                                                                    |                                                                                                    |                                 |                                             |
| 5.Fecha de nacimiento 6.5                                                                                                | Sexo *                                                                                                    | 7.Nacion                        | alidad *                                    |
| 5.Fecha de nacimiento<br>* dd/mm/aeaa  *                                                                                 | Sexo *<br>Mujer Hombre                                                                                         | 7.Nacion                        | alidad *                                    |
| 5.Fecha de nacimiento 6.<br>dd/mn/aaaa  Domicilio y contacto *                                                           | Sexo *<br>Mujer Hombre                                                                                         | 7.Nacion                        | alidad *                                    |
| 5.Fecha de nacimiento 6.1<br>dd/mm/aaaa  Domicilio y contacto * 8.Correo electrónico *                                   | Sexo *<br>Mujer Hombre<br>9.Teléfono 1                                                                         | 7.Nacion                        | alidad *                                    |
| 5.Fecha de nacimiento 6.1<br>dd/mm/aaaa  Domicilio y contacto * 8.Correo electrónico *                                   | Sexo *<br>Mujer Hombre<br>9.Teléfono 1                                                                         | 7.Nacion                        | alidad *<br>dir otro telôfono               |
| 5.Fecha de nacimiento 6.1<br>dd/mm/aaaa  Domicilio y contacto * 8.Correo electrónico * 10.Calle o Plaza *                | Sexo * Mujer Hombre 9.Teléfono 1                                                                               | 7.Naciona<br>+ Aña<br>11.Códiga | alidad *<br>dir otro teléfono<br>2 postal * |
| 5.Fecha de nacimiento 6.1<br>dd/mm/aaaa  Domicilio y contacto * 8.Correo electrónico * 10.Calle o Plaza * 12.Municipio * | Sexo *<br>Mujer Hombro<br>9.Teléfono 1<br>13.Provincia *                                                       | 7.Nacion:                       | alidad *<br>dir otro teléfono<br>o postal * |

Si desea aportar documentación deberá pulsar Adjuntar documento:

| DESEMPLEO                              | Para que la exención de tarifa sea válida, debe adjuntar los siguientes                       |
|----------------------------------------|-----------------------------------------------------------------------------------------------|
| DISCAPACIDAD                           | documentos acreditativos:                                                                     |
|                                        | terrorismo                                                                                    |
| F. NUMEROSA ESPECIAL                   | Deberá adjuntar sentencia firme o resolución                                                  |
| <ul> <li>VICTIMA TERRORISMO</li> </ul> | administrativa por la que se reconozca tal condición, su                                      |
| F. NUMEROSA GENERAL                    | relación de afectividad, el cónyuge del fallecido y los<br>hijos de los heridos y fallecidos. |
| locumentos                             |                                                                                               |

Para adjuntar un documento se deben seguir los siguientes pasos:

- 1. En Tipo de documento seleccione una de las opciones.
- 2. En Nombre o descripción breve escriba un resumen de los documentos adjuntados.
- 3. Pulsar el botón Adjuntar para seleccionar cada documento.
- 4. Pulsar el botón rojo Adjuntar documento para terminar el proceso.

| Adjuntar Documentos             |  |          |                    | ⊗ |
|---------------------------------|--|----------|--------------------|---|
| Tipo de documento<br>Selecciona |  |          |                    |   |
| Nombre e descripción breve      |  |          |                    | Û |
|                                 |  |          |                    |   |
|                                 |  |          |                    |   |
|                                 |  | Cancelar | Adjuntar documento |   |
|                                 |  |          |                    |   |

Una vez realizados los cambios necesarios, pulsar Firma y enviar subsanación.

Al subsanar la inscripción se genera un nuevo número de solicitud y un nuevo justificante que los aspirantes deberán conservar a lo largo del proceso selectivo.